## How to Set Up Direct Deposit

Click on the **PAYROLL** tile in Employee Self Service.

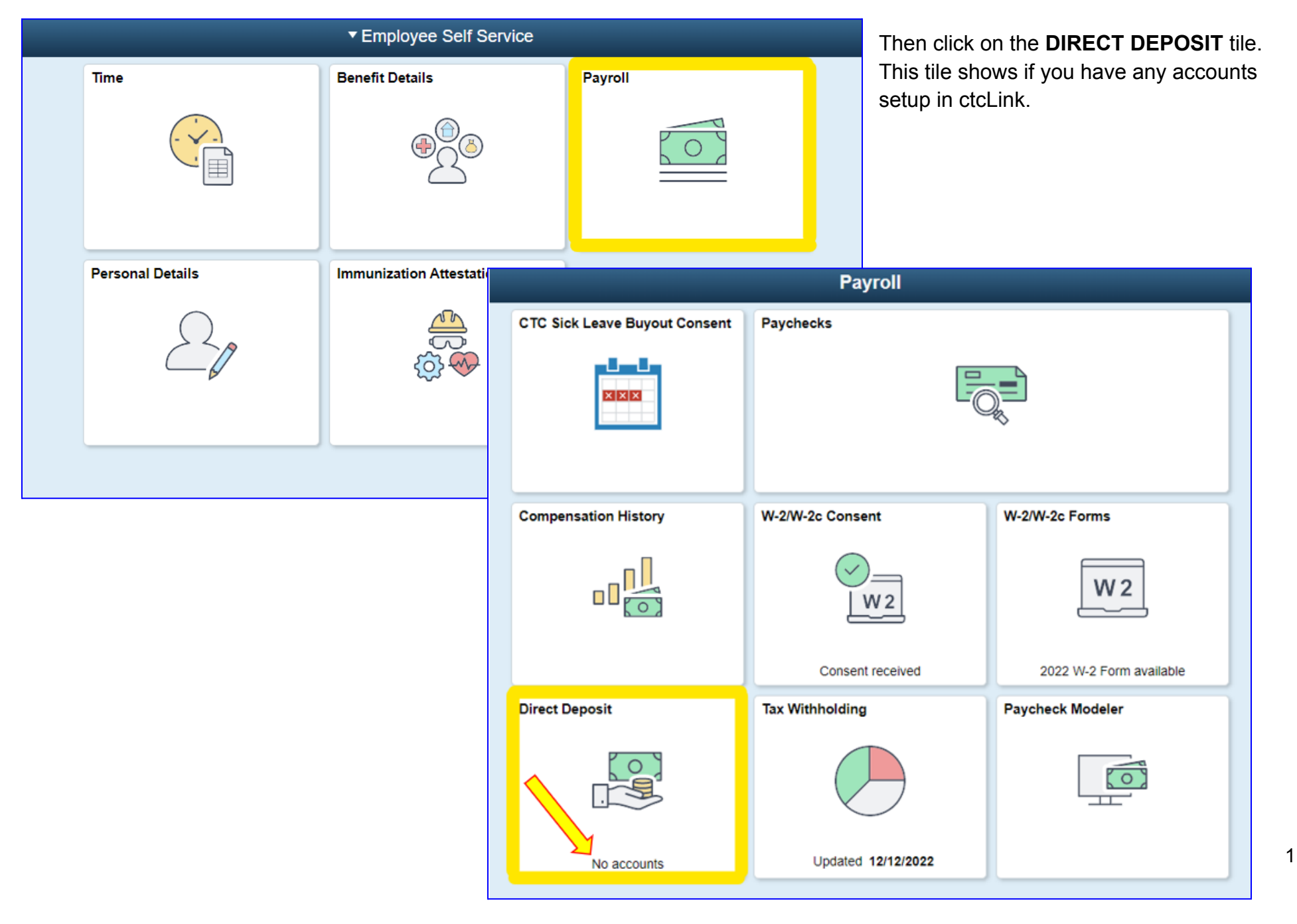

The **Direct Deposit / Accounts** message page displays.

*Be sure to read this message completely.* It is important to know that the first account entered defaults to a Deposit Type of Full Balance.

Click Add Account.

| < Payroll                                                                                              | Direct Deposit                                                                                                    |                               | Q                   | ۲                   | •     |
|----------------------------------------------------------------------------------------------------|----------------------------------------------------------------------------------------------------|-------------------------------|---------------------|---------------------|-------|
| Direct Deposit                                                                                         |                                                                                                    |                               |                     |                     |       |
| Accounts                                                                                               |                                                                                                    |                               |                     |                     |       |
| The first account you add will be                                                                      | defaulted to a deposit type of Full Balance and your entire net pay                                                                                                    | will be depo                  | sited to            | this acco           | ount. |
| When a second account is added<br>Balance and the account order w<br>remaining net pay is deposited in | <mark>d and saved</mark> , the deposit type of the <mark>first account will be updated fro</mark><br>vill be updated to last in the list. After all the other direct deposit pay<br>n the remaining balance account. | om Full Balar<br>ments are pl | nce to F<br>rocesse | Remainin<br>ed, any | g     |
| Note: You can change this defau account after all your accounts a                                      | It assignment using the Edit Account page and update another accorrected and saved.                                                                                                    | ount to be a                  | Remain              | ing Bala            | nce   |
| Add Account                                                                                            |                                                                                                    |                               |                     |                     |       |

To add the first account enter the following information:

- Nickname This is a unique account name for each of your direct deposit accounts.
- Payment Method This field is automatically set to Direct Deposit.
- **Routing Number** Enter the routing number. The system validates the Bank Routing Number and there is no look-up function. You must enter it accurately.
- The icon next to the routing number box will display a sample check with bank information.

| Cancel           |               | Add Account    |   |         | Sa                              | ive                |                                                                                                    |            |
|------------------|---------------|----------------|---|---------|---------------------------------|--------------------|----------------------------------------------------------------------------------------------------|------------|
|                  |               |                |   | * India | ates required fie               | eld                |                                                                                                    |            |
| *Pa)             | Nickname      | Direct Deposit |   |         |                                 |                    |                                                                                                    |            |
| Bank             | yment method  | Элест Берозн   |   |         |                                 | -                  |                                                                                                    |            |
| Ro               | outing Number |                |   | 0       |                                 |                    |                                                                                                    |            |
| Acc              | count Number  |                |   |         |                                 |                    |                                                                                                    |            |
| Retype Acc       | count Number  |                |   |         |                                 |                    | Check Example                                                                                                    | ×          |
| Pay Distribution |               |                |   |         | The Routing<br>In the check     | g Numt<br>« there  | ber and Account Number can be obtained from your che<br>are three groups of numbers. The first group contains t                                                                                                    | eck.<br>he |
| *                | Account Type  |                | • |         | nine digit ro<br>third is the o | uting n<br>check r | number, the second provides the account number, and the number.                                                                                                    | ne         |
|                  |               |                |   |         | 1 - Routing<br>2 - Account      | 99999<br>Numbe     | 9999<br>9999<br>19999<br>1999<br>19999<br>1999<br>1999<br>1999<br>1999<br>1999<br>1999<br>1999<br>1999<br>1999<br>1999<br>1999<br>19 |            |

- Enter the Account Number.
- **Retype** the **Account Number** to Confirm.
- Select the appropriate Account Type. Either Checking or Savings.

| Cancel |                       | Add Account         |        | Save                       |     |                               |                                    |
|--------|-----------------------|---------------------|--------|----------------------------|-----|-------------------------------|------------------------------------|
|        |                       |                     |        | * Indicates required field |     |                               |                                    |
|        | Nickname              | Checking            |        |                            | В   | Below is an example of a cor  | mpleted Direct Deposit             |
|        | *Payment Method       | Direct Deposit 🗸    |        |                            | a   | ccount. If everything is corr | rect you will click <b>Save</b> in |
| Bank   |                       |                     |        |                            | ľ   | le upper fight corner.        |                                    |
|        | Routing Number        | 125000105           | 0      |                            |     |                               |                                    |
|        | Account Number        | 9999999999          |        |                            |     |                               |                                    |
|        | Retype Account Number | 9999999999          |        |                            |     |                               |                                    |
| Pay [  | Distribution          |                     |        |                            |     |                               |                                    |
|        | *Account Type         | ~                   | Cancel |                            |     | Add Account                   | Save                               |
|        |                       | Checking<br>Savings |        |                            |     |                               | * Indicates required field         |
|        |                       |                     |        | Nicknar                    | me  | Checking                      |                                    |
|        |                       |                     |        | *Payment Metho             | od  | Direct Deposit 🗸              |                                    |
|        |                       |                     | Bank   | (                          |     |                               |                                    |
|        |                       |                     |        | Routing Numb               | ber | 125000105                     | 0                                  |
|        |                       |                     |        | Account Numb               | ber | 99999999999                   |                                    |
|        |                       |                     |        | Retype Account Numb        | ber | 99999999999                   |                                    |
|        |                       |                     | Pay [  | Distribution               |     |                               |                                    |
|        |                       |                     |        | *Account Ty                | /pe | Checking ~                    |                                    |
|        |                       |                     |        |                            |     |                               |                                    |

If you would like additional accounts, you can continue adding another account by clicking the **+ Add Account** Icon.

| S Payroll |          |                | â              | Q 🚩            | : (          |              |     |
|-----------|----------|----------------|----------------|----------------|--------------|--------------|-----|
| Direct    | Deposit  |                |                |                |              |              |     |
| Accour    | nts<br>T |                |                |                |              |              |     |
| Order     | Nickname | Payment Method | Routing Number | Account Number | Account Type | Amount/ Perc | ent |
| 1         | Checking | Direct Deposit | 125000105      | XXXXXX99999    | Checking     | Full Balance | >   |

Be sure to read the information displayed regarding the second account. This indicates the first account deposit type is automatically updated from Full Balance to Remaining Balance, so you can add an Amount or Percent Account.

| Cancel                                                                      | Add Account                                                                                          | Save                         |
|-----------------------------------------------------------------------------|----------------------------------------------------------------------------------------------------|------------------------------|
|                                                                             |                                                                                                    | * Indicates required field   |
| When this second account is saved, the Remaining Balance and the account or | e deposit type of the <mark>first account will be</mark><br>der will be updated to last in the list. | updated from Full Balance to |
| ······                                                                      |                                                                                                    |                              |
| Nickname                                                                    | Christmas Fund                                                                                       |                              |
| *Payment Method                                                             | Direct Deposit 🗸                                                                                     |                              |
| Bank                                                                        |                                                                                                    |                              |
| Routing Number                                                              | 125000105                                                                                            | 0                            |
| Account Number                                                              | 99999999                                                                                             |                              |
| Retype Account Number                                                       | 99999999                                                                                             |                              |
| Pay Distribution                                                            |                                                                                                    |                              |
| *Account Type                                                               | Savings ~                                                                                            |                              |
| *Deposit Type                                                               | ~                                                                                                    |                              |
| Amount or Percent                                                           | Amount<br>Percent                                                                                    |                              |

These are examples of a saved second account with an amount and a percentage.

| Cancel               | Edit Account     |   | Save                                                       |                                                                                                    |
|----------------------|------------------|---|------------------------------------------------------------|----------------------------------------------------------------------------------------------------|
|                      |                  |   | * Indicates required field                                 |                                                                                                    |
| Nicknam              | e Christmas Fund | ] | Cancel                                                     | Add Account Save                                                                                                    |
| *Payment Metho       | d Direct Deposit |   |                                                            | * Indicates required field                                                                                                    |
| Bank                 |                  |   | When this second account is<br>Remaining Balance and the a | is saved, the deposit type of the first account will be updated from Full Balance to<br>e account order will be updated to last in the list. |
| Routing Numbe        | r 125000105      | 0 | N                                                          | Nickname Christmas Fund                                                                                                    |
| Account Numbe        | r 99999999       |   | *Payment                                                   | ent Method Direct Deposit                                                                                                    |
| Retype Account Numbe | r 99999999       | ] | Bank                                                       |                                                                                                    |
| Pay Distribution     |                  |   | Routing                                                    | ng Number 125000105 ()                                                                                                    |
| *Account Typ         | e Savings ~      | ] | Account                                                    | unt Number 99999999                                                                                                    |
| *Deposit Typ         | e Amount 🗸       | ] | Retype Account                                             | unt Number 99999999                                                                                                    |
| Amoun                | t 125.00         |   | Pay Distribution                                           |                                                                                                    |
|                      |                  |   | *Acco                                                      | count Type Savings                                                                                                    |
|                      |                  |   | *Depo                                                      | eposit Type Percent ~                                                                                                    |
|                      |                  |   |                                                            | Percent 10.00                                                                                                    |
|                      |                  |   |                                                            |                                                                                                    |

Notice now after the second account has been added, the first account now has an **Amount/Percent** of **Remaining Balance**. If you have more than one account entered, you **MUST** have at least <u>one account</u> that is setup as **Remaining Balance**. (*Remaining Balance means the remaining Net Pay will be deposited into that account.*)

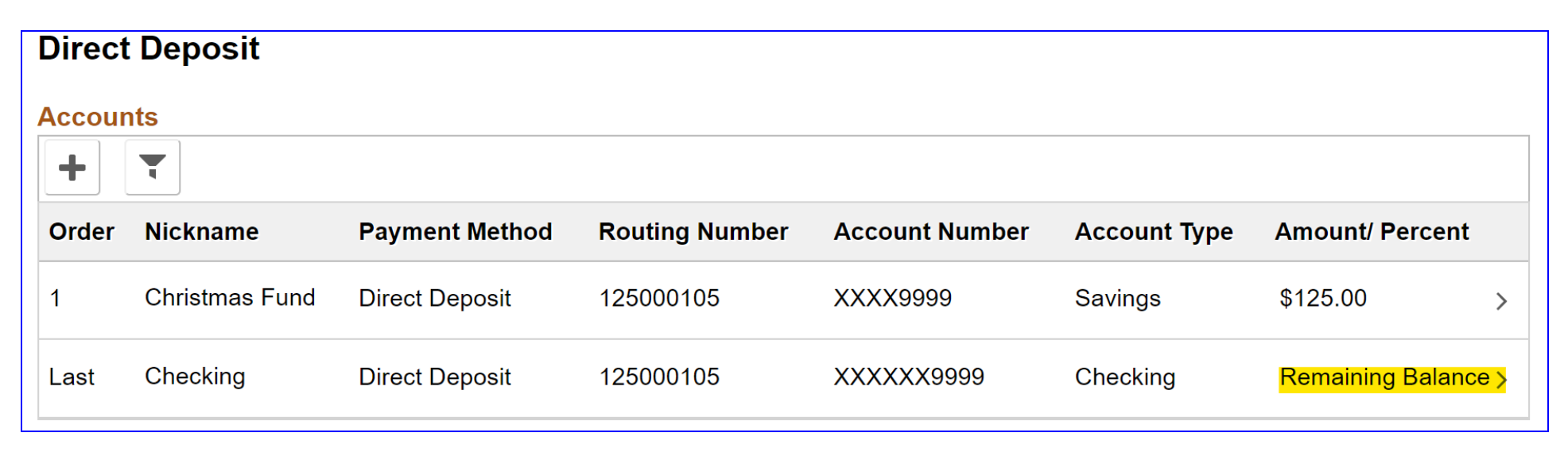

| Paychecks                     | Compensation History                           |                         |  |  |
|-------------------------------|------------------------------------------------|-------------------------|--|--|
|                               |                                                |                         |  |  |
| CTC Sick Leave Buyout Consent | CTC Sick Leave Buyout Consent W-2/W-2c Consent |                         |  |  |
|                               | W2                                             | W2                      |  |  |
|                               | Consent received                               | 2022 W-2 Form available |  |  |
| Direct Deposit                | Tax Withholding                                | Paycheck Modeler        |  |  |
| → 2<br><sub>Accounts</sub>    |                                                |                         |  |  |
| Updated 02/06/2023            | Updated 12/12/2022                             |                         |  |  |

To Edit your accounts simply click on the one you want to update. A new window will open to make changes.

Now the Employee Self Service **Payroll Tile** page shows the number of accounts and the last updated date.